# ІНСТРУКЦІЯ З ОНЛАЙН-РЕЄСТРАЦІЇ НОВИХ НЕЗАЛЕЖНИХ КОНСУЛЬТАНТІВ З КРАСИ

Для успішного процесу реєстрації Вам необхідно мати під рукою наступну інформацію:

- Паспортні дані:
- Прізвище, ім'я, по батькові;
- Дата, місяць і рік народження;
- Номер та серія паспорта;
- Довідка про присвоєння ІПН;

• Номер особистого мобільного телефону (в процесі реєстрації Вам необхідно ввести код підтвердження, який буде відправлено на цей номер)

• Адреса реєстрації на території України

• Адреса особистої електронної пошти (на цю адресу буде направлено лист з інформацією про ваші подальші кроки для завершення процесу реєстрації та отримання статусу Незалежного Консультанта з краси «Мері Кей»).

- Прізвище, ім'я та по батькові Вашого Головного Організатора.
- Консультантський номер Вашого Головного Організатора.
- Номер Бізнес-Групи Вашого Головного Організатора.

• Номер банківської картки міжнародних платіжних систем VISA, MasterCard, емітованих банками «Райффайзен Банк Аваль», «Ощадбанк» або попередня оплата на рахунок Компанії (інформація на стор.15)

Умовні позначення:

ኛ Цим значком відмічені поля, обов'язкові для заповнення.

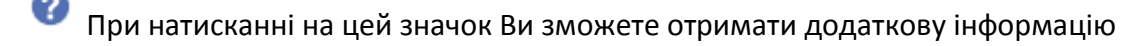

ЯК ПРОЙТИ ОНЛАЙН-РЕЄСТРАЦІЮ:

- 1. Зайдіть на сайт www.marykay.ua
- 2. Перейдіть в розділ «Бізнес» => «Онлайн-реєстрація».
- 3. Клацніть по зображенню з написом «Якщо у Вас вже є Консультант, натисніть тут»

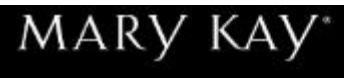

макукахца Русский

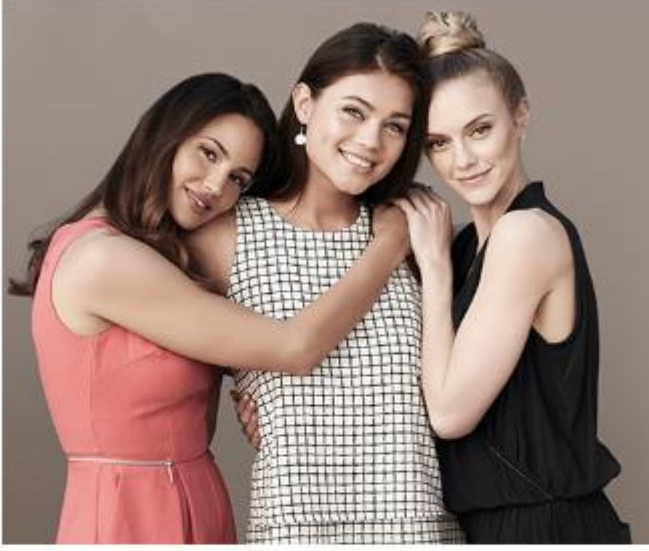

# ОНЛАЙН-РЕЄСТРАЦІЯ

Тисячі Консультантів вже ведуть бізнес з Mary Kay<sup>®</sup>. Приєднуйтесь!

Онлайн-реєстрація доступна для всіх резидентів України старше 18 років. Для реєстрації Вам знадобиться: паспорт, ІПН, номер мобільного телефону, адреса електронної пошти, банківська карта («Райффайзен Банк Аваль» або «Ощадбанк») або попередня оплата на рахунок Компанії, номер Бізнес-Групи та Консультантскій номер Головного Організатора. Дізнатись більше

Якщо у Вас вже є Консультант, натисніть тут

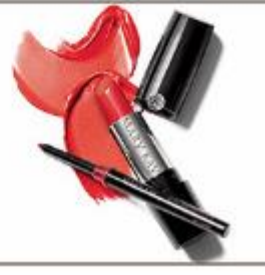

Якщо у Вас немає Консультанта, <u>знайдіть його тут</u>\*

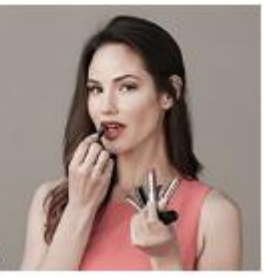

4. Для початку реєстрації заповніть наступну форму:

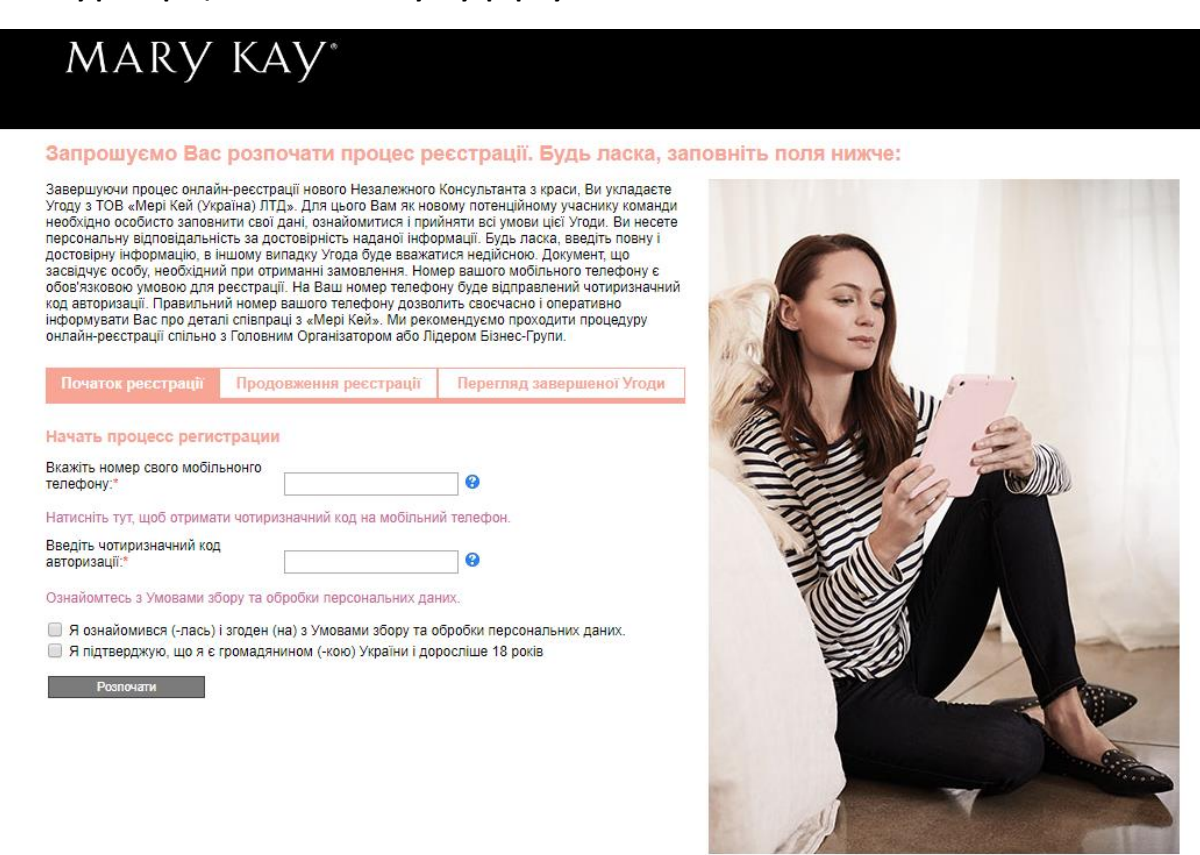

• У полі «Почати процес реєстрації» введіть номер Вашого мобільного телефону у форматі:

+380 (ХХ) ҮҮҮ-ҮҮ-ҮҮ (де 38 - міжнародний код, ХХ - код оператора, ҮҮҮ-ҮҮ-ҮҮ - номер телефону).

## Приклад: +380 (74) 000-00-20

Розпочати

Клацніть по посиланню «Натисніть тут, щоб отримати чотиризначний код на мобільний телефон»

| Чотиризначний код                                                                                                    | авторизації відправлений                                                                              | і на вказаний вами                   |
|----------------------------------------------------------------------------------------------------|----------------------------------------------------------------------------------------------------|--------------------------------------|
| номер телефону.                                                                                                    |                                                                                                    |                                      |
|                                                                                                    |                                                                                                    |                                      |
|                                                                                                    |                                                                                                    |                                      |
| ОК                                                                                                    |                                                                                                    |                                      |
| альних даних.                                                                                                    |                                                                                                    |                                      |
|                                                                                                    |                                                                                                    |                                      |
| Початок ресстрації                                                                                                    | Продовження реєстрації                                                                                | Перегляд завершеної У                |
|                                                                                                    |                                                                                                    |                                      |
| Начать процесс регис                                                                                                    | трации                                                                                                |                                      |
|                                                                                                    |                                                                                                    |                                      |
| Вкажіть номер свого мобіл                                                                                                    | ьнонго                                                                                                |                                      |
| Вкажіть номер свого мобіл<br>телефону:*                                                                                                    | ынонго 380(74)000-00-44                                                                               | 0                                    |
| Вкажіть номер свого мобіл<br>телефону:*<br>Натисніть тут, щоб отриматі                                                                           | ьнонго<br>380(74)000-00-44<br>и чотиризначний код на мобіль                                           | ] <b>©</b><br>ний телефон.           |
| Вкажіть номер свого мобіл<br>телефону:*<br>Натисніть тут, щоб отриматі<br>Введіть чотиризначний код                                              | ьнонго<br>380(74)000-00-44<br>и чотиризначний код на мобіль                                           | о<br>ний телефон.                    |
| Вкажіть номер свого мобіл<br>телефону.*<br>Натисніть тут, щоб отриматі<br>Введіть чотиризначний код<br>авторизації.*                             | ьнонго<br>380(74)000-00-44<br>и чотиризначний код на мобіль<br>1234                                   | ] 🚱<br>ний телефон.<br>] 🎯           |
| Вкажіть номер свого мобіл<br>телефону.*<br>Натисніть тут, щоб отриматі<br>Введіть чотиризначний код<br>авторизації.*<br>Ознайомтесь з Умовами зб | ьнонго<br>380(74)000-00-44<br>и чотиризначний код на мобіль<br>1234<br>50ру та обробки персональних р | ] 🚱<br>ний телефон.<br>] 🎯<br>цаних. |

- У вікні натисніть «ОК»
- Введіть отриманий код авторизації
- Клацніть по посиланню «Ознайомтеся з Умовами збору та обробки персональних даних», уважно вивчіть їх і відзначте галочкою пункт «Я ознайомився (-лась) і згоден (-на) з умовами збору та обробки персональних даних»
- Підтвердіть, що Ви є громадянином України і досягли повноліття, зазначивши пункт «Я підтверджую, що я є громадянином (-кою) України і доросліше 18 років».
- Натисніть на кнопку «Розпочати»

5. Введіть Ваші персональні дані в форму, що з'явилася (обов'язкові для заповнення поля відмічені червоною зірочкою). Ваші індивідуальні, адреса реєстрації, паспортні дані вносяться українською мовою у точній відповідності з паспортом громадянина України:

•

• У розділі «Додаткова інформація» вкажіть консультантській номер і номер Бізнес-Групи свого Головного Організатора.

• Номер мобільного телефону, вказаний Вами в розділі «Контактна інформація», за попередніми данними буде обраний як основний контактний номер. Якщо Ви хочете вибрати інший номер, просто внесіть і відзначте відповідне поле.

• В полі «Номер паспорта» власнику пластикової ID карти необхідно вказати тільки номер карти (9 символів)

• Введіть інформацію в розділ «Дані для входу», запам'ятайте або запишіть її та натисніть на кнопку «Продовжити».

• Щоб побачити введений пароль, натисніть на значок «Око» праворуч від поля «Створити пароль».

• Якщо Ви забули заповнити одне з обов'язкових полів, на екрані з'явиться повідомлення про помилку.

• Заповніть необхідні дані та натисніть на кнопку «Продовжити».

| MARY | KAY® |
|------|------|
|      |      |

| Заповніть ваші пе        | рсональні | дані.   |
|--------------------------|-----------|---------|
| Додаткова інформація     |           |         |
| № Головного Організатора |           |         |
| та Відділення*           |           | Україна |

№ Бізнес-Групи

Пріза Iм'я:\*

Поб

Стат

Дата Мова

Персональні дані Увага: Ви повинні ввести ваші індивідуальні дані, адресу реєстрації, паспортн дані українською мовою у точній відповідності з паспортом громадянина

| ище:*        |                   |   |
|--------------|-------------------|---|
| атькові:*    |                   |   |
| s:           | Жіноча Чол        | 0 |
| народження:  | День 🔻 Місяць 🔻 Р | ł |
| спілкування: | Російська         | - |

#### Адреса реєстрації

| Країна:*        | Україна 🔻  |         |           |
|-----------------|------------|---------|-----------|
| Область:*       |            |         |           |
| Місто: *        |            |         |           |
| Індекс:         | Виберіть 🔻 |         |           |
| Вулиця:*        |            |         |           |
| Номер будинку:* |            | Корпус: | Квартира: |
| Під'їзд:        |            | Поверх: | Код:      |

Натисніть тут, якщо адреса для кореспонденції не збігається з адресою реєстрації.

| Контактна | інформація |
|-----------|------------|
|           |            |

| домашни телефон                           |                         |   |
|-------------------------------------------|-------------------------|---|
| Мобільний телефон                         | H:                      | ۲ |
| Робочий телефон:                          |                         | D |
| Номер мобільного і<br>для Viber розсилки: | телефону                |   |
| Паспортні дані:                           |                         |   |
| Громадянство:                             | Україна                 |   |
| Номер паспорта:*                          | 8                       |   |
| Серія паспорта:                           |                         |   |
| Ким виданий:*                             |                         |   |
| Дата видачі:                              | День 🔻 Місяць 🔻 Рік 💌 * |   |
| INH:*                                     |                         |   |
|                                           |                         |   |

## Дані для входу

| Адреса вашої електронної<br>пошти         |                                  | 0          |                   |               |                   |                   |
|-------------------------------------------|----------------------------------|------------|-------------------|---------------|-------------------|-------------------|
| Будь ласка, виберіть таємне<br>запитання: | Дівоче прізвище моєї матері? 🔻 😮 |            |                   |               |                   |                   |
| Ваша відповідь на таємне<br>запитання:    |                                  | 8          |                   |               |                   |                   |
| * Перш ніж продовжити, бу                 | ль ласка, запишіть введену В     | ами адресу | електронної пошти | . пароль, тає | мне запитання і і | відповідь на ньог |

Умови Уголи з Незалежним Консультантом з краси

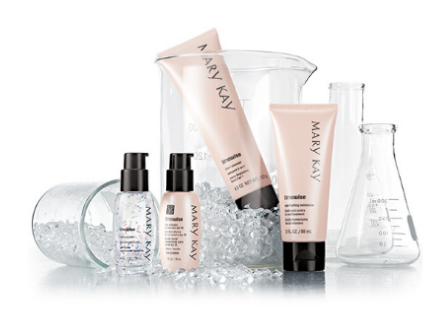

## 6. На екрані з'явиться сторінка з вашою персональною інформацією, перевірте її коректність:

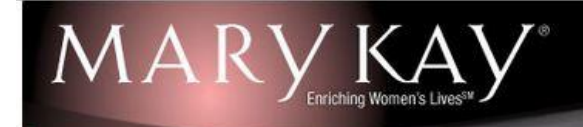

### Перевірка персональних даних. Додаткова інформація

ПБ Головного Організатора:

| ПБ Головного Організатора:                          | Ткачева Елеонора Гуцал |
|-----------------------------------------------------|------------------------|
| № Головного Організатора та Відділення:             | 003252486UA            |
| № Бізнес Групи і Відділення:                        | 003385UA               |
| ПБ Лідера Бізнес Групи:                             | Артюх Ярина Герус      |
| № Лідера Бізнес Групи і Відділення:                 | 000017907UA            |
| № Бізнес Групи і Відділення Лідера Бізнес<br>Групи: | 003385UA               |

#### Персональні дані:

| ПІБ:                      | Бойко Ирина Петровна                               |     | -           | S // S                        |         | 1     |  |
|---------------------------|----------------------------------------------------|-----|-------------|-------------------------------|---------|-------|--|
| Дата народження:          | 12.12.1967                                         | _03 | 1.1         | and the                       | - and - | 1 1 2 |  |
| Стать:                    | Жіноча                                             | 1   | 1-          | 714                           |         | X     |  |
| Мова спілкування:         | Українська                                         |     | and -       | a brank with                  |         |       |  |
| Адреса:                   | Україна<br>Киевская<br>Киев 01008<br>Маяковская,11 |     |             |                               |         |       |  |
| юнтактні дані             |                                                    |     | 1 4 4       | 1                             |         |       |  |
| Основний телефон:         | 380740000044                                       |     | Contraction | Contraction of the local data |         |       |  |
| Домашній телефон:         |                                                    |     |             |                               |         |       |  |
| Мобільний телефон:        | 380740000044                                       |     |             |                               |         |       |  |
| Рабочий телефон:          |                                                    |     |             |                               |         |       |  |
| нший телефон:             |                                                    |     |             |                               |         |       |  |
| Адреса електронної пошти: | test123456@test.ua                                 |     |             |                               |         |       |  |
|                           |                                                    |     |             |                               |         |       |  |

#### Паспортні дані:

| Громадянство:   | Україна         |  |  |
|-----------------|-----------------|--|--|
| Серія паспорта: | BB              |  |  |
| Номер паспорта: | 346373          |  |  |
| Ким виданий:    | Киевским РОУМВД |  |  |
| Дата видачі:    | 12.12.1987      |  |  |
| INH:            | 5473567457      |  |  |
|                 |                 |  |  |

🖉 Я ознайомився (-пась) і згоден (на) з Умови збору та обробки персональних даних.

Позначаючи даний пункт, я підтверджую, що я надав (-ла) точні і правдиві дані. Я згоден (-на) з умовами Умови Угоди з Незалежним Консультантом з краси і маю всі юридичні підстави для укладення даної угоди.

🖉 Я згоден (на) з Правила розміщення замовлень.

Зберегти і продовжити пізніше

| Умови Угоди з | Незалежним | Консультантом | з краси |
|---------------|------------|---------------|---------|
|               |            |               |         |

Змінити персональні дані Продовжити

• Якщо Ви виявили помилку, виправте її. Для цього натисніть на кнопку «Змінити персональні дані».

• Підтвердіть, що Ви ознайомилися і згодні з умовами збору та обробки персональних даних, умовами Угоди з Незалежним Консультантом з краси і правилами розміщення замовлень, зазначивши відповідні поля, і натисніть на кнопку «Продовжити». Зверніть увагу, що Ви можете роздрукувати ці документи.

• Якщо Ви хочете продовжити реєстрацію пізніше, натисніть на кнопку «Зберегти і продовжити пізніше». Зверніть увагу, що завершити реєстрацію ви можете протягом 60 днів.

## Як продовжити реєстрацію, якщо Ви обрали цей пункт, читайте на стор.13.

## 7. У вікні виберіть адресу відділення «Нової пошти», «Укрпошти», поштомата, якому Ви надаєте перевагу, для отримання Вашого першого замовлення:

• Виберіть зі списку відділення «Нової пошти»/ «Укрпошти» чи поштомату згідно введеної раніше адреси реєстрації.

У разі, якщо адреса проживання не збігається з адресою реєстрації, скористайтеся можливістю введення нової адреси, натиснувши на посилання «Ввести нову адресу». Внесіть область, населений пункт і виберіть зі списку відділення «Нової пошти»/ «Укрпошти» чи поштомат.

- Ви також можете залишити додатковий коментар.
- Далі натисніть на кнопку «Продовжити».

| Спосіб доставки Достави            |                                                                                                    |
|------------------------------------|----------------------------------------------------------------------------------------------------|
|                                    | 6-0 T                                                                                                    |
|                                    | 274                                                                                                    |
| Орієнтовна дата доставки           | / 20.08.2019                                                                                                    |
|                                    |                                                                                                    |
| Адреса                             |                                                                                                    |
| Ваше замовлення буде до            | оставлене на відділення Нової Пошти, яке Ви можете обрати, оформлюючи доставку. Будь ласка натисніть тут для                                                                                                    |
| огримання опъш детальн             |                                                                                                    |
|                                    | Адреса Місто Область Поштовии індекс Телефон                                                                                                    |
| походження адреси                  |                                                                                                    |
| Олержувач                          |                                                                                                    |
| Країна                             | Україна 🔻                                                                                                    |
| Область                            | Київська                                                                                                    |
| Місто                              | Київ (Київ)                                                                                                    |
| Поштовий індекс                    | 01024 🔻                                                                                                    |
| Тип доставки                       | <ul> <li>Укрпошта</li> <li>Доставка у пункти видачі (Відділення Нової пошти та Спецзв'язку)</li> <li>Доставка у поштомат</li> </ul>                                                                                                    |
|                                    | Адресна доставка                                                                                                    |
|                                    | Адресна доставка по Києву                                                                                                    |
|                                    | Натисніть тут, щоб знайти та вибрати на карті                                                                                                    |
|                                    | (53) Нов. Пош. №5 вул. Федорова, 32 (м. Олімпійська) 🔻                                                                                                    |
|                                    |                                                                                                    |
|                                    |                                                                                                    |
|                                    | Замовлення зберігається на відд. «Нової пошти» 4 робочих дні. Термін доставки замовлення, розміщеного на<br>відд. «Укрпошти», поштомат «Приватбанку», може бути збільшений в залежності від віддаленості населеного<br>пункту від обласного центру |
| -                                  |                                                                                                    |
| Вулиця                             |                                                                                                    |
| Вулиця<br>Номер будинку            | Корпус Квартира                                                                                                    |
| Вулиця<br>Номер будинку<br>Під їзд | Корпус Квартира                                                                                                    |

8. У наступному вікні Вам буде представлена інформація стосовно запропонованих Опцій першого замовлення:

Далі натисніть на кнопку «Продовжити».

## Це найбільш вдалий початок!

Для завершення реєстрації придбайте Стартовий набір та скористайтеся унікальною можливістю отримати Преміум або Еліт комплект.

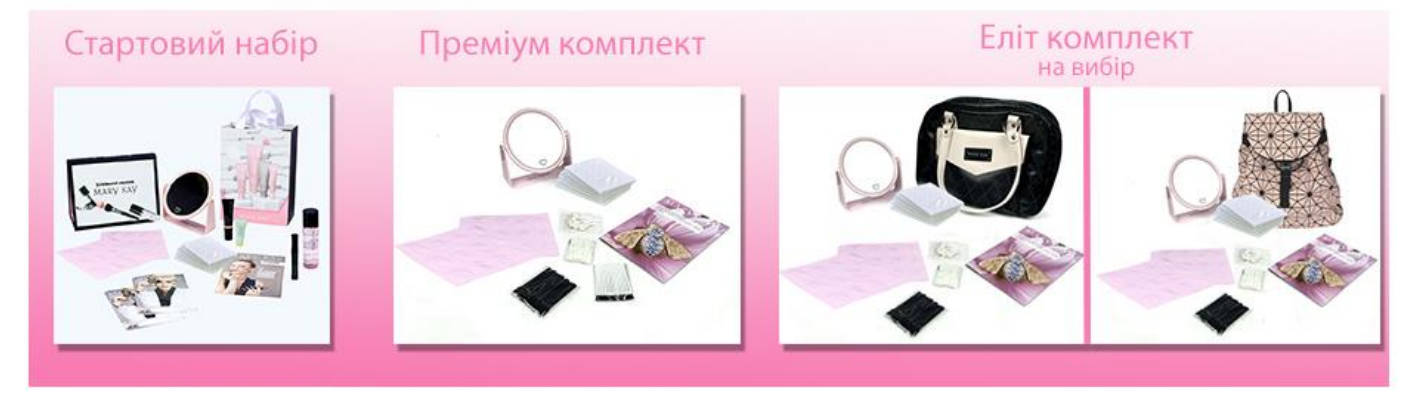

# Набір Преміум TimeWise

Ціна 3600 грн. Продукції в наборі на 4060 грн. Код для с/н шкіри - 148605, для к/ж шкіри - 148607

## Набір Еліт TimeWise

Ціна 4800 грн. Продукції в наборі на 5340 грн. Код для с/н шкіри - 148608, для к/ж шкіри - 148609

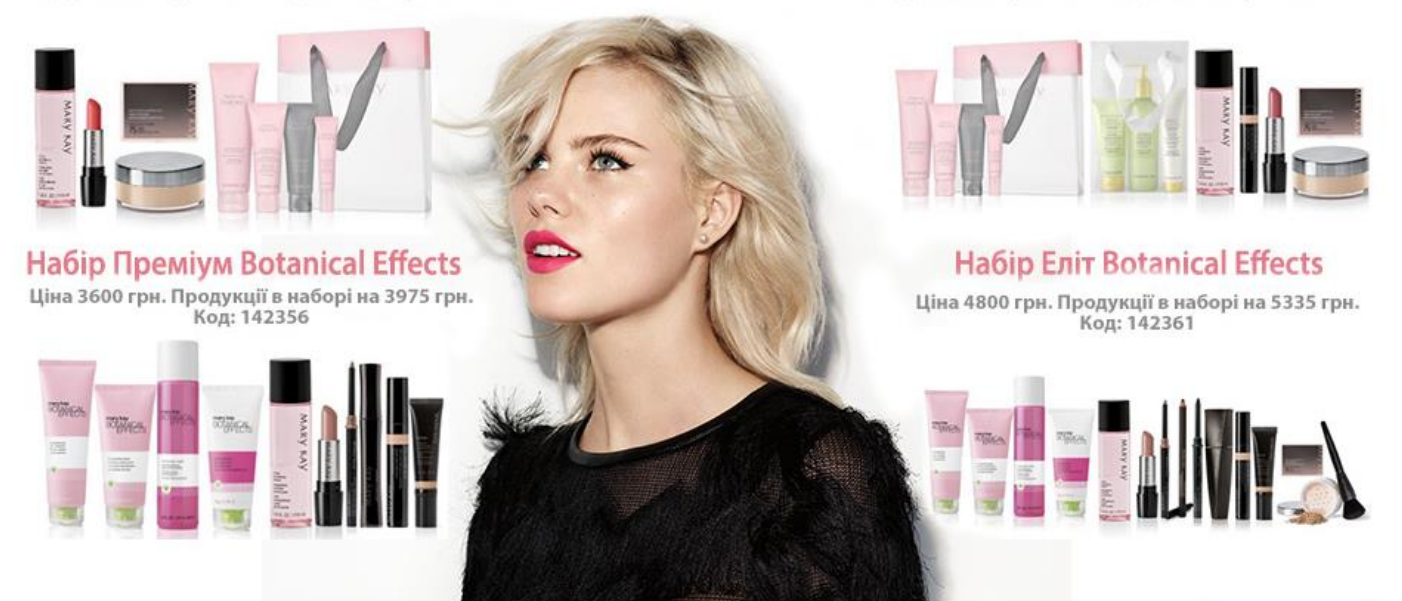

Зберегти замовлення і продовжити пізніше

Продовжити

9. У наступному вікні виберіть продукцію, яку хочете включити в своє перше замовлення, і натисніть на кнопку «Продовжити». Сума грошових коштів на рахунку Консультанта-новачка відображається у рядку «Грошовий рахунок».

|                                                                                                    |                                                                                           |                                                                |                                                        | Пошук п                                                                                                    | родукції                                                                                                 |
|----------------------------------------------------------------------------------------------------|-------------------------------------------------------------------------------------------|----------------------------------------------------------------|--------------------------------------------------------|----------------------------------------------------------------------------------------------------|----------------------------------------------------------------------------------------------------|
|                                                                                                    |                                                                                           | <u>Вибір продукц</u>                                           | і <u>ї за кодом</u>   Бланк за                         | мовлення (в одну сторінку)                                                                                                    | Вибір продукції за категор                                                                               |
|                                                                                                    | Секція I<br>Всього по секції 1 піст<br>знижки за зицією<br>Секція II<br>Перерахувати зами | 5 600,00 прн. % Э<br>и 0,00 прн. Сум<br>550,00 прн.<br>залення | Всього по замов<br>чижки<br>в анижки<br>гість доставки | ЛЕННЮ<br>40% Энижка за ак<br>2 240.00 грн. Секція Iзізни<br>35.00 грн. Загальна сум<br>Базова один<br>Грошовий ра:<br>Залишок на р | цією 0,00 г<br>тикою 3,360,00 г<br>ів 3,945,00 г<br>тид 3,945,00 г<br>хунок 0,00 г<br>акунку -3,945,00 г |
| Іродукція<br>Рекомендована продукція                                                                  |                                                                                           | Поміняти Стартова                                              | ий набір 🔰 Назаддо (                                   | Спеціальної пропозиції                                                                                                    | Сховати зображення про;<br>Продовжити                                                                    |
| Секція 1                                                                                              | A second                                                                                  |                                                                |                                                        | le la                                                                                                    |                                                                                                    |
| Спеціальні пропозиції 🕨                                                                               |                                                                                           |                                                                |                                                        |                                                                                                    |                                                                                                    |
| Новинки ▶                                                                                             |                                                                                           | (2)                                                            | 1                                                      |                                                                                                    |                                                                                                    |
| Система з догляду за шкірою<br>TimeWise® ⊧                                                            | A COLOR                                                                                   |                                                                |                                                        |                                                                                                    |                                                                                                    |
| Додаткові засоби з догляду за<br>шкірою ▶                                                             |                                                                                           |                                                                |                                                        |                                                                                                    |                                                                                                    |
| Колекція з догляду за шкірою для<br>чоловіків MKMen™                                                  |                                                                                           |                                                                |                                                        |                                                                                                    |                                                                                                    |
| Система догляду за шкірою<br>Botanical Effects® з Dragon Fruit та<br>алоє ⋗                           | -6                                                                                        |                                                                |                                                        |                                                                                                    |                                                                                                    |
| Основа під макіяж і Корегувальні<br>засоби ▶                                                          |                                                                                           |                                                                |                                                        |                                                                                                    |                                                                                                    |
| Лінія декоративної косметики Mary<br>Kay® ⊧                                                           |                                                                                           |                                                                |                                                        |                                                                                                    |                                                                                                    |
| Компактні футляри, косметичні<br>пензлі                                                               | 10140064                                                                                  | Hafin - Enit Belani                                            |                                                        | 5 600 (                                                                                                    | 10 mu 1                                                                                                  |
|                                                                                                    | 10149004                                                                                  | Havip «Ehit Botani                                             | 201 LINEUIS»                                           | 5 000,0                                                                                                    | ШТ.                                                                                                    |
| Догляд за тілом і руками 🕨                                                                            |                                                                                           |                                                                |                                                        |                                                                                                    |                                                                                                    |
| Догляд за тілом і руками<br>Ароматична колекція                                                       |                                                                                           |                                                                |                                                        |                                                                                                    |                                                                                                    |
| Догляд за тілом і руками<br>Ароматична колекція<br>Продукція з попередніх Обмежених<br>колекцій,<br>▶ | 10149061                                                                                  | Набір "Преміум Во                                              | tanical Effects"                                       | 4 200,0                                                                                                    | оо грн. шт.                                                                                              |

#### Будь ласка, зверніть увагу!

Сумма Вашого замовлення не може перевищувати 10.5 б.о. (14700 грн). Будь ласка, натисніть 'ОК' і скоректуйте перелік продукції в замовленні. Вам необхідно зменшити суму замовлення по секції 1 на 31300 грн. ОК

Сумма Вашого першого замовлення продукції по секції 1 не повинна перевищувати 14700 грн.

Обмеження не поширюється на продукцію з секції 2 і вартість доставки.

## 10. Перевірте склад Вашого замовлення, інформацію з його доставки і натисніть на кнопку «Продовжити».

Якщо Ви хочете продовжити реєстрацію пізніше, натисніть на кнопку «Зберегти замовлення і продовжити пізніше». Зверніть увагу, що завершити реєстрацію Ви можете протягом 60 днів.

Інформацію про те, як продовжити реєстрацію, якщо Ви обрали цей пункт, Ви можете знайти на стор.13.

## 11. Ви потрапляєте на сторінку оплати замовлення:

Якщо Ви хочете продовжити реєстрацію пізніше, натисніть на кнопку «Зберегти замовлення і продовжити пізніше». Зверніть увагу, що завершити реєстрацію Ви можете протягом 60 днів.

## Інформацію про те, як продовжити реєстрацію, якщо Ви обрали цей пункт, Ви можете знайти на стор.13.

Також на цій сторінці Ви все ще можете змінити склад вашого замовлення. Для цього просто натисніть на кнопку «Додати продукцію». Підтвердіть свою згоду зі складом і вартістю замовлення і натисніть на кнопку «Оплатити кредитною карткою» або в разі, якщо була раніше зроблена передоплата на рахунок Компанії, потрібно натиснути кнопку «Підтвердити замовлення». У разі недостатньої суми грошей на рахунку, є можливість доплатити за допомогою кредитної картки суму, якої бракує.

Важливо! До оплати приймаються тільки картки, емітовані банками «Райффайзен Банк Аваль» та «Ощадбанк»

| Се<br>Сек<br>Сек                                         | екція Рекомендована роздрібна цін<br>кція і 1260,00грн<br>ція II                                                                                                    | а. <u>% Знижки</u> <u>Сума знижки</u><br>40% 504,00грн.                                                                                                    | Оптоваціна Всьог<br>756,00грн. 756,00грн<br>200,05грн. 200,05грн                                                                                                    |
|----------------------------------------------------------|----------------------------------------------------------------------------------------------------|----------------------------------------------------------------------------------------------------|----------------------------------------------------------------------------------------------------|
| [                                                        | Інформація про оплату                                                                                                    |                                                                                                    |                                                                                                    |
|                                                          | Всього                                                                                                    | Секція І<br>Знижка за акцією<br>но секції 1 після знижки за акцією<br>% Знижки<br>Сума знижки<br>Секція I зі знижкою<br>Секція I зі знижкою<br>Секція I зі знижкою<br>Вартість доставки<br>Загальна сума<br>Базова одиниця                                                                                                    | 1 260.00грн.<br>0,00грн.<br>40,00%<br>504,00грн.<br>756,00грн.<br>28,68грн.<br>984,73грн.<br><b>1,14</b>                                                                                                    |
|                                                          | Утримано з рахунку:<br>Залишок на рахунку:                                                                                                    |                                                                                                    | 984,73грн.<br>556,37грн.                                                                                                    |
|                                                          |                                                                                                    | Заборгованість                                                                                                    | 0,00грн.                                                                                                    |
| замовлення і продов                                      | Підтвердити замовлення<br>зноти пізніше Додати продукцію                                                                                                    | я Оплатити кредитною картою (9                                                                                                    | 184,73грн.)                                                                                                    |
| замоалення і продос<br>ти або роздрукувая<br>Сек<br>Секц | Підтвердити замовлення<br>волти пізніше Додати продукцію<br>пи замовлення<br>кція <u>Рекомендована роздрібна ціна</u><br>ція II                                         | а Оплатити кредитною картою (9<br><u>% Знижки</u> <u>Сума знижки</u><br>40% 1600,02грн.                                                                                                    | <mark>Оптова ціна</mark><br>2 400.04грн.<br>200,11грн. 200,11гр                                                                                                    |
| замовлення і продов<br>ти або роздрукува<br>Сек<br>Секц  | Підтвердити замовлення<br>хміти пізніше Додати продукцію<br>ти замовлення<br>кція <u>Рекомендована роздрібна ціна</u><br>ція II 4 000,06грн<br>ція II                   | а Оплатити кредитною картою (9<br><u>% Знижки Сума знижки</u><br>40% 1600,02грн.                                                                                                    | Оптова ціна Всьо<br>2 400,04грн. 2 400,04гр<br>200,11грн. 200,11гр                                                                                                    |
| замоалення і продос<br>ти або роздрукува<br>Сек<br>Секц  | Підтверди ли замовлення<br>вили пізніше Додати продукцію<br>ти замовлення<br>кція Рекомендована роздрібна ціна<br>ція іі 4 000,06грн<br>Інформація про оплату<br>Всього | а Оплатити кредитною картою (9<br>4 <u>% Знижки</u> <u>Сума знижки</u><br>40% 1600,02грн.<br>Секція І<br>Знижка за акцією<br>по секції 1 після зникки за акцією<br>% Знижки<br>Секція І зі знижкомо<br>Секція І зі знижкою<br>Секція І зі знижкою<br>Секція І зі знижкою<br>Секція І зі знижкою<br>Секція І зі знижкою                                                                                                    | В4.73грн.)<br>Оптоваціна<br>2 400.04грн.<br>2 00.11грн.<br>2 400.06грн.<br>0.00грн.<br>4 000.06грн.<br>0.00грн.<br>4 000.06грн.<br>0.00грн.<br>4 000.07рн.<br>2 400.04грн.<br>2 00.11гр.<br>2 400.04грн.<br>2 00.04грн.<br>2 400.04грн.<br>2 00.04грн.<br>2 400.04грн.<br>2 00.04гр.<br>1 600.02грн.<br>2 400.04грн.<br>2 00.04гр.<br>2 00.04гр. |
| замовлення і продос<br>ти або роздрукува<br>Сек<br>Сек   | Підтвердити замовлення<br>кція Рекомендована роздрібна ціна<br>ція І 4 000,06грн<br>нформація про оплату<br>Всього                                                      | а Оплатити кредитною картою (9<br>• <u>% Знижки</u> <u>Сума знижки</u><br>40% <u>1600.02грн.</u><br>• Секція і банжки за акцією<br>по секції 1 після знижки за акцією<br>% Знижки<br>Секція I з знижкомо<br>Секція I з знижкомо<br>Секція I з зних зних зних зних зних зних зних зн | В4.73грн.)<br>Оптова ціна<br>2 400,04грн.<br>200,11грн.<br>4 000,06грн.<br>0,00грн.<br>0,00грн.<br>0,00грн.<br>0,00грн.<br>2 400,04грн.<br>2 400,04грн.<br>2 400,04грн.<br>2 400,04грн.<br>2 400,04грн.<br>2 400,04грн.<br>2 400,04грн.<br>2 400,04грн.<br>2 400,04грн.<br>3,63                                                                                                    |
| замовлення і продос<br>ти або роздрукувая<br>Сек<br>Сек  | Підтвердити замовлення<br>скліти пізніше Додати продукцію<br>ти замовлення<br>ція І<br>Інформація про оплату<br>Всього<br>Утримано з рахунку:<br>Залищок на рахунку:    | а Оплатити хредитною картою (9<br>4 % Знижки Сума знижки<br>40% 1600,02грн.<br>Секція і анижки за акцією<br>по секції 1 після знижки за акцією<br>по секції 1 після знижи<br>Секція і зі знижкию<br>Секція і зі знижкию<br>Секція І зі знижкию<br>Секція І зі знижкию<br>Затальна сума<br>Базова одиниця                                                                                                    | В4.73грн.)<br>Оптова ціна<br>2 400,04грн.<br>200,11грн.<br>200,11грн.<br>4 000,06грн.<br>0,00грн.<br>0,00грн.<br>0,00грн.<br>2 400,04грн.<br>2 400,04грн.<br>2 400,04грн.<br>2 400,04грн.<br>2 678,15грн.<br>3,63<br>0,00грн.<br>0,00грн.                                                                                                    |

#### Оплата за допомогою кредитної карти

Ви обрали спосіб оплати за допомогою кредитної карти. Зараз ви будете перенаправлені на сторінку сайту банку для того, щоб завершити оплату. Будь ласка, зверніть увагу на наступне:

- Не використовуйте кнопку "Назад" (Back або —) в рядку вашого браузера.
- Введіть дані вашої кредитної карти і натисніть кнопку "Оплатити". Будь ласка, дочекайтесь підтвердження оплати.
- На сторінці підтвердження замовлення натисніть кнопку "Завершити замовлення"для того, щоб повернутись на сайт Mary Kay Online. Після цього Ви зможете дізнатись номер Вашого замовлення і при необхідності роздрукувати Підтвердження Оплати. Поки дані дії не будут Вами виконані, замовлення не буде прийняте до опрацювання.

Для продовження роботи натисніть кнопку "ОК". Якщо бажаєте припинити оплату за допомогою кредитної карти, натисніть кнопку "Відміна".

### ОК Відміна

Далі введіть інформацію по Вашій карті:

- Номер карти послідовність цифр на лицьовій стороні картки;
- Термін дії картки місяць і рік, які вказані на лицьовій стороні картки;
- CVC2 / CVV2 код це останні три цифри коду на зворотній стороні банківської карти.

## Натисніть на кнопку «Оплатити».

| Номер заказа                      | 005279485_726570_20.07.2018.0      |                                   |                 |
|-----------------------------------|------------------------------------|-----------------------------------|-----------------|
| ФИО Консультанта                  | Тестування Онлайн                  |                                   |                 |
| Сумма заказа                      | 475.00                             |                                   |                 |
| - ,                               | 17.00                              |                                   |                 |
| ИНН                               |                                    |                                   |                 |
| Срок действия<br><u>СVV2-ко</u> д | 01 • /                             | 1234 5678 9012 8359<br>01/09 VISA | Expiration date |
| Страна торговец: Украина          |                                    |                                   |                 |
| По вопросам отмены плат           | ежей и возврата средств обращайтес | ь в справочно-ин                  | формационную    |

Уважно прочитайте інформацію, що з'явилася на екрані, і дочекайтеся листа з підтвердженням оплати на адресу Вашої електронної пошти. Якщо Ви не отримали листа протягом 30 хвилин, поверніться до раніше збереженої формі і закінчіть реєстрацію.

Інформацію про те, як це зробити, ви знайдете на стор. 13.

Ознайомтеся з правилами оплати:

- Якщо Ви хочете відмовитися від оплати, натисніть на кнопку «Відміна»;
- Якщо Ви хочете оплатити своє замовлення, натисніть на кнопку "ОК".

12. Вітаємо! Ви успішно пройшли процес реєстрації!

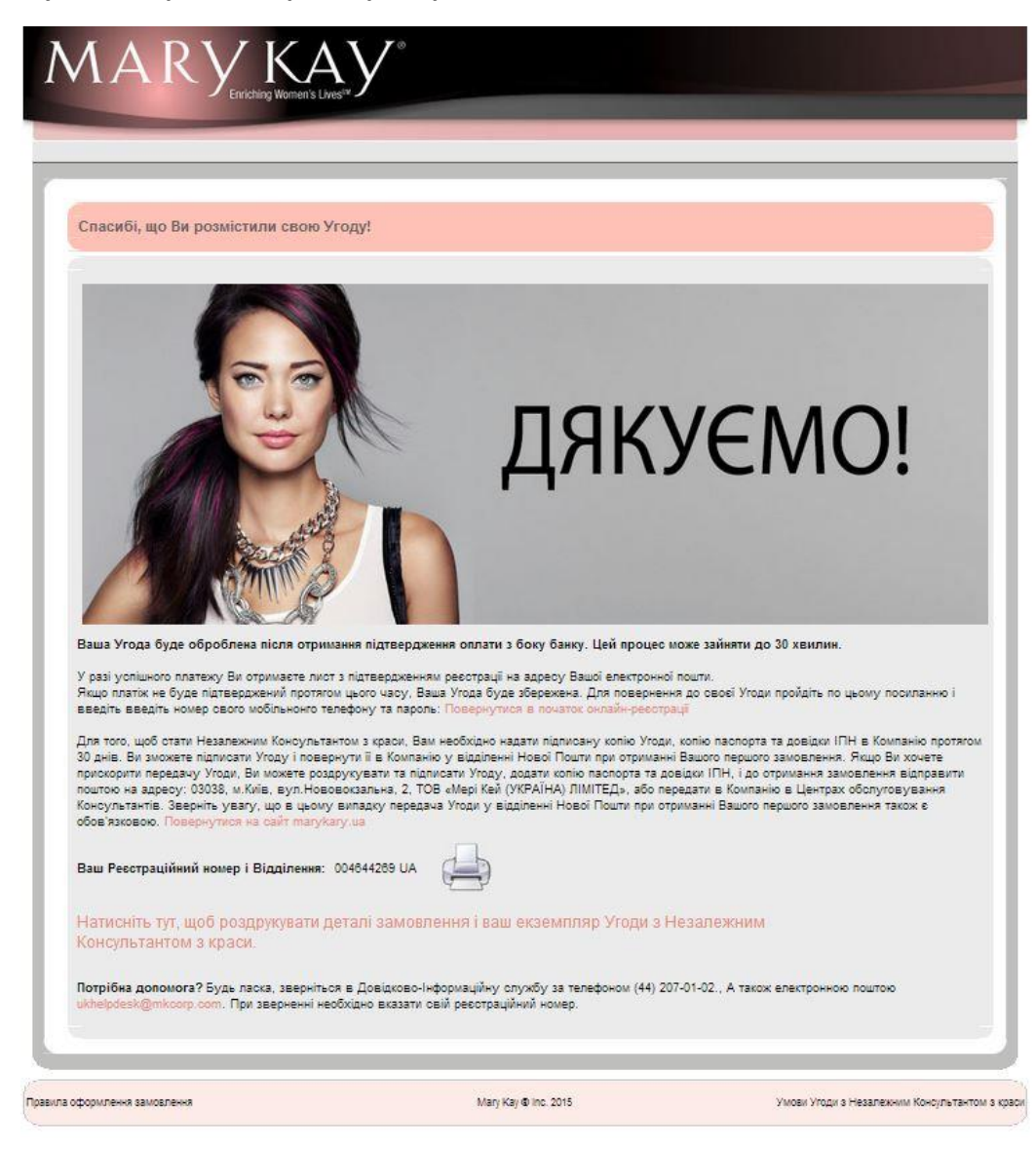

## Увага!

Для того, щоб стати Незалежним Консультантом з краси «Мері Кей» і мати можливість розміщувати нові замовлення, необхідно протягом 30 днів з моменту заповнення даної форми надати в Компанію підписаний примірник Угоди з Незалежним Консультантом з краси.

Для отримання замовлення:

- на відділенні «Нової пошти» необхідно пред'явити документ, що засвідчує особу. Разом з першим замовленням Ви одночасно отримаєте Угоду з Незалежним Консультантом з краси, яку необхідно підписати в двох місцях (остання сторінка Угоди та Згода на обробку персональних даних) і повернути один примірник співробітнику «Нової пошти». Також разом з Угодою необхідно надати ксерокопії паспорта або копію ID-карти (копія 1 та 2 сторони, копія довідки про реєстрацію) і довідку про присвоєння ІПН.

- адресна доставка замовлень по м. Києву Доставка відбувається на вказану адресу. Для отримання замовлення необхідно пред'явити документ, що засвідчує особу. Разом з першим замовленням Ви одночасно отримаєте Угоду з Незалежним Консультантом з краси, яку необхідно підписати в двох місцях (остання сторінка Угоди та Згода на обробку персональних даних) і повернути один примірник співробітнику «Нової пошти». Також разом з Угодою необхідно надати ксерокопії паспорта або копію ID-карти (копія 1 та 2 сторони, копія довідки про реєстрацію), і довідку про присвоєння IПН.

- на відділенні «Укрпошти» необхідно пред'явити документ, що засвідчує особу. Разом з першим замовленням Ви одночасно отримаєте конверт, Угоду з Незалежним Консультантом з краси, яку необхідно підписати в двох місцях (остання сторінка Угоди та Згода на обробку персональних даних). Вкладіть в конверт разом з копіями паспорта або копію ІД-карти (копія 1 та 2 сторони, копія довідки про реєстрацію), і довідкою про присвоєння ІПН та заповніть на конверті власну адресу (адресу відправника). Зверніться до співробітника «Укрпошти» та передайте для пересилання у якості рекомендованого листа конверт з документами. Отримайте документ з номером відправлення, що підтверджує прийом конверта.

## - у поштоматі «MeestExpress»

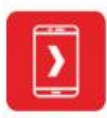

1. Увійдіть до Вашого особистого кабінету в мобільному додатку Meest Express

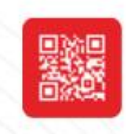

2. Відскануйте QR-код на поштоматі за допомогою мобільного додатку

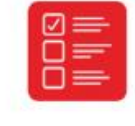

SMS

3. Оберіть посилку для видачі в особистому кабінеті мобільного додатку Meest Express

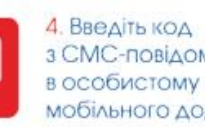

з СМС-повідомлення в особистому кабінеті мобільного додатку

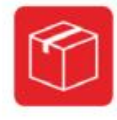

5. Заберіть Вашу посилку з відкритої комірки поштомату та зачиніть її

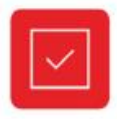

6. Підтвердіть забір відправлення, натиснувши кнопку «Ок» в мобільному додатку

### Якщо у вас немає додатку, зателефонуйте на гарячу лінію компанії Meest Express 032-259-08-11 або 0-800-501-651.

Разом з першим замовленням Ви одночасно отримаєте конверт, Угоду з Незалежним Консультантом з краси, яку необхідно підписати в двох місцях (остання сторінка Угоди та Згода на обробку персональних даних). Вкладіть в конверт разом з копіями паспорта і довідкою про присвоєння ІПН та заповніть на конверті власну адресу (адресу відправника), а потім потім зверніться на зручне для вас відділення «Укрпошти». Зверніться до співробітника «Укрпошти» та передайте для пересилання у якості рекомендованого листа конверт з документами. Отримайте документ з номером відправлення, що підтверджує прийом конверта.

Ви отримаєте можливість розміщувати нові замовлення тільки після отримання та перевірки Угоди та документів Компанією.

Термін перевірки та підтвердження документів становить 2 (два) робочих дня з дня отримання ПОВНОГО ПАКЕТУ документів в Компанії.

Повний пакет документів включає:

• заповнені та підписані Вами Угоду з Незалежним Консультантом з краси та Згоду на обробку персональних даних (знаходиться в першому замовленні, яке Ви отримаєте)

• Копію паспорта (1, 2 стор., сторінка з реєстрацією. При досягненні 25 або 45-річного віку на момент реєстрації потрібно надати також копію сторінки з фото у відповідному віці) або копію ID-карти (копія 1 та 2 сторони, копія довідки про реєстрацію)

• Копію ІПН

## ЯК ПОВЕРНУТИСЯ ДО РАНІШЕ ЗБЕРЕЖЕННОЇ ФОРМИ І ПРОДОВЖИТИ РЕЄСТРАЦІЮ

1. Зайдіть на сайт www.marykay.ua

2. Перейдіть у розділ «Бізнес» => «Онлайн-реєстрація».

3. Клацніть по зображенню з написом «Якщо у Вас вже є Консультант, натисніть тут».

4. У розділі «Продовження реєстрації» введіть номер Вашого мобільного телефону і пароль, вказані при реєстрації, і натисніть на кнопку «Продовжити».

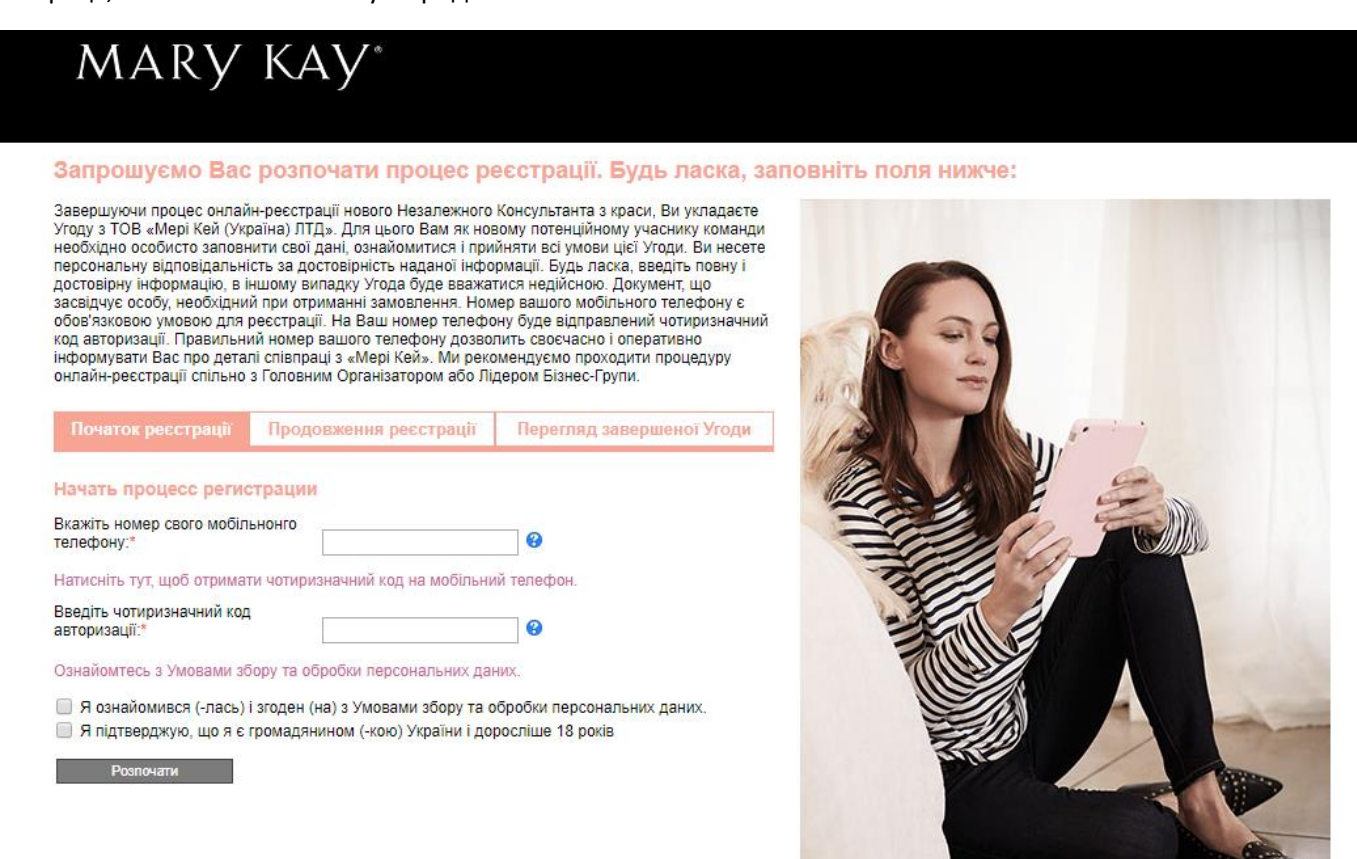

• Якщо Ви забули пароль, просто введіть номер Вашого мобільного телефону, вказаний при реєстрації, і натисніть на кнопку «Забули пароль?»

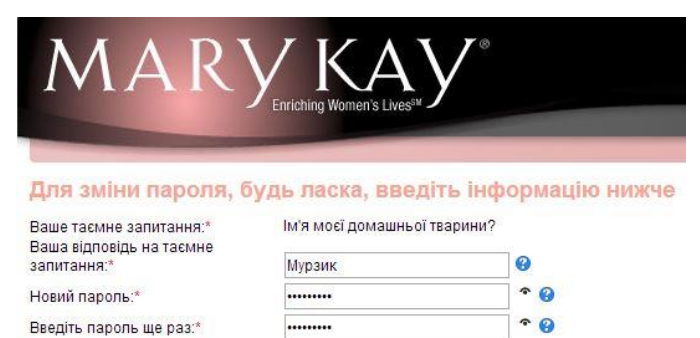

• У вікні введіть відповідь на секретне запитання, яке Ви вказали при реєстрації, і задайте новий пароль. Потім натисніть на кнопку «Оновити».

## ЯК ПОДИВИТИСЯ ДЕТАЛІ УГОДИ, ЯКЩО РЕЄСТРАЦІЮ ВЖЕ ЗАВЕРШЕНО

1. Зайдіть на сайт www.marykay.ua

2. Перейдіть у розділ «Бізнес» => «Онлайн-реєстрація».

3. Клацніть по зображенню з написом «Якщо у вас вже є Консультант, натисніть тут».

4. У розділі «Перегляд завершеної Угоди» введіть номер Вашого мобільного телефону і пароль, вказані при реєстрації, і натисніть на кнопку «Переглянути».

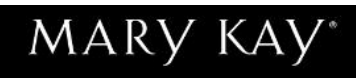

Розпочати

### Запрошуємо Вас розпочати процес реєстрації. Будь ласка, заповніть поля нижче:

Завершуючи процес онлайн-реєстрації нового Незалежного Консультанта з краси, Ви укладаєте Угоду з ТОВ «Мері Кей (Україна) ЛТД». Для цього Вам як новому потенційному учаснику команди необхідно особисто заповнити свої дані, ознайомитися і прийняти всі умови цієї Угоди. Ви несете персональну відповідальність за достовірність наданої інформації. Будь ласка, введіть повну і достовірну інформацію, в іншому випадку Угода буде вважатися недійсною. Документ, що засвідчує особу, необхідний при отриманні замовлення. Номер вашого мобільного телефону є обов'язковою умовою для реєстрації. На Ваш номер телефону буде відправлений чотиризначний код авторизації. Правильний номер вашого телефону дозволить своєчасно і оперативно інформувати Вас про деталі співпраці з «Мері Кей». Ми рекомендуємо проходити процедуру онлайн-реєстрації спільно з Головним Організатором або Лідером Бізнес-Групи.

| Початок ресстрації                         | Продовження реєстрації           | Перегляд завершеної Угоді |
|--------------------------------------------|----------------------------------|---------------------------|
| Начать процесс реги                        | страции                          |                           |
| Вкажіть номер свого мобіл<br>телефону:*    | юнонго                           | 8                         |
| Натисніть тут, щоб отрима                  | ти чотиризначний код на мобільни | ий телефон.               |
| Введіть чотиризначний код<br>авторизації:* | 1                                | 8                         |
| Ознайомтесь з Умовами з                    | бору та обробки персональних да  | них.                      |

Я ознайомився (-лась) і згоден (на) з Умовами збору та обробки персональних даних.
Я підтверджую, що я є громадянином (-кою) України і доросліше 18 років

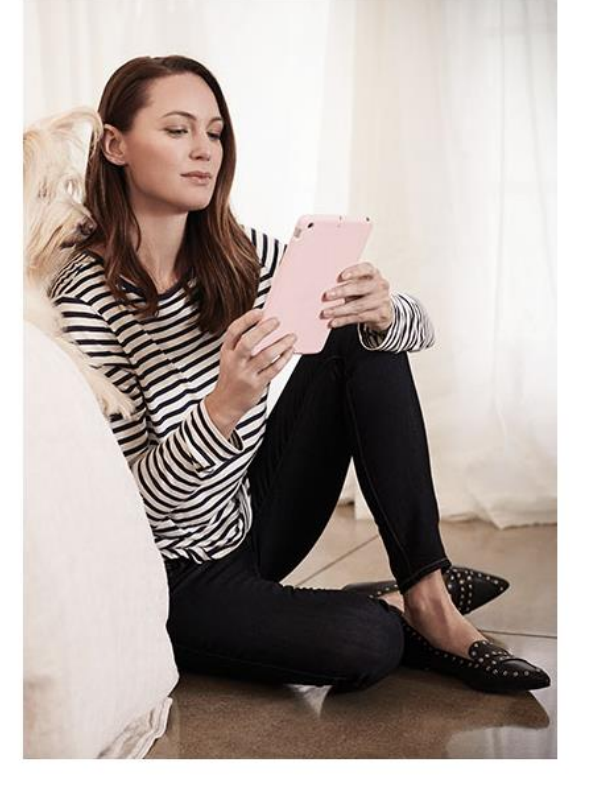

# Поповнення рахунку Консультанта-новачка

Звертаємо увагу, що при здійсненні платежів через відділення банків «Райффайзен Банк Аваль», Банк «Кредит-Дніпро», «Приватбанк» комісія за послуги банків з Незалежних Консультантів краси не знімається.

При здійсненні платежів через відділення інших банків потрібно буде сплатити комісію згідно тарифів банку (зазвичай це 0,5%-0,3% залежно від розміру платежу)

# Поповнення номеру Консультанта-новачка через відділення банку «Райффайзен Банк Аваль»

У будь-якому відділенні банку «Райффайзен Банк Аваль» заповнити заявку на оплату, вказавши в ній: -000000001 -Індивідуальний податковий номер

- -Прізвище, ім'я, по-батькові
- -Код і призначення платежу 01- за товар
- -Суму переказу
- -Дату переказу

При здійсненні оплати через відділення банку «Райффайзен Банк Аваль» гроші надійдуть в Компанію протягом 4-6 робочих годин.

# Поповнення номеру Консультанта-новачка через Центри самообслуговування «Райффайзен Банк Аваль»

Для здійснення оплати вам необхідно знайти Центр самообслуговування, в переліку дистрибуторських «Мері Кей для нових Консультантів» ввести необхідні дані, виконуючи автоматизовану інструкцію, і підтвердити платіж.

При здійсненні операції через Центри самообслуговування картками банку «Райффайзен Банк Аваль» комісія за послуги з Незалежних Консультантів з краси не знімається, при оплаті картками інших банків комісія знімається згідно діючих тарифів банку.

Адресу найближчого відділення, Центру самообслуговування ви знайдете на сайті банку <u>https://www.aval.ua/finlokator/</u>

## Поповнення номеру Консультанта-новачка через сайт www.portmone.com.ua

Для здійснення оплати вам необхідно зайти на сайт <u>www.portmone.com.ua</u> в розділ «Всі сервіси»/ «Дистрибуція», натиснути на логотип «Mary Kay»/Для Нових Консультантів» і заповнити відповідну форму. Далі слід ввести номер платіжної картки міжнародних платіжних систем VISA, MasterCard, емітованої банками «Райффайзен Банк Аваль» або «Ощадбанк», та підтвердити платіж.

При здійсненні оперції «Поповнення номеру Консультанта через сайт <u>www.portmone.com.ua</u> комісія за послуги з Незалежних Консультантів з краси не знімається.

## Поповнення номеру Консультанта-новачка через відділення банку «Кредит-Дніпро»

У будь-якому відділенні банку «Кредит-Дніпро» заповнити заявку на оплату, вказавши в ній: -000000001

-Індивідуальний податковий номер

-Прізвище, ім'я, по-батькові

-Код і призначення платежу 01- за товар -Суму переказу -Дату переказу

Адресу найближчого відділення ви знайдете на сайті банку <u>https://creditdnepr.com.ua/map</u>

# Поповнення номеру Консультанта-новачка готівкою через мережу терміналів самообслуговування І-ВОХ

Для здійснення оплати вам необхідно на екрані платіжного терміналу І-ВОХ в розділі "Мережеві продажі» знайти значок «Мері Кей(Україна)», вибрати послугу поповнення рахунку Консультанта—новачка і ввести необхідні дані.

Звертаємо вашу увагу, що при здійсненні оплат через мережу терміналів І-ВОХ знімається зовнішня комісія в розмірі 5 грн. за кожний платіж, незалежно від його суми. При здійсненні платежу обов'язково слід заповнити поле ІПН (реєстраційний номер облікової картки платника податків).

Адресу найближчого терміналу ви знайдете на сайті <u>I-BOX https://pay.ibox.ua</u>

## Поповнення номеру Консультанта-новачка готівкою чи карткою через «Приватбанк»

- Готівкою через відділення банку «Приватбанк»
- Через мережу терміналів самообслуговування та інтернет-банкінг Приват24 при наявності платіжної карти, емітованої банком «Приватбанк».

Для здійснення оплати через термінали «Приватбанку» вам необхідно знайти 'Mary Kay''. вибрати послугу оплати від Консультанта-новачка

Адресу найближчого терміналу, відділення ви знайдете на сайті банку в розділі «Відділення і банкомати» <u>https://privatbank.ua/map/</u>

Для здійснення оплати через сайт Приват24 вам необхідно зайти за наступним посиланням <u>https://www.privat24.ua/#login</u>